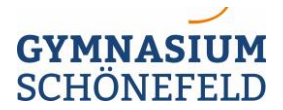

## Tutorial: LibreOffice

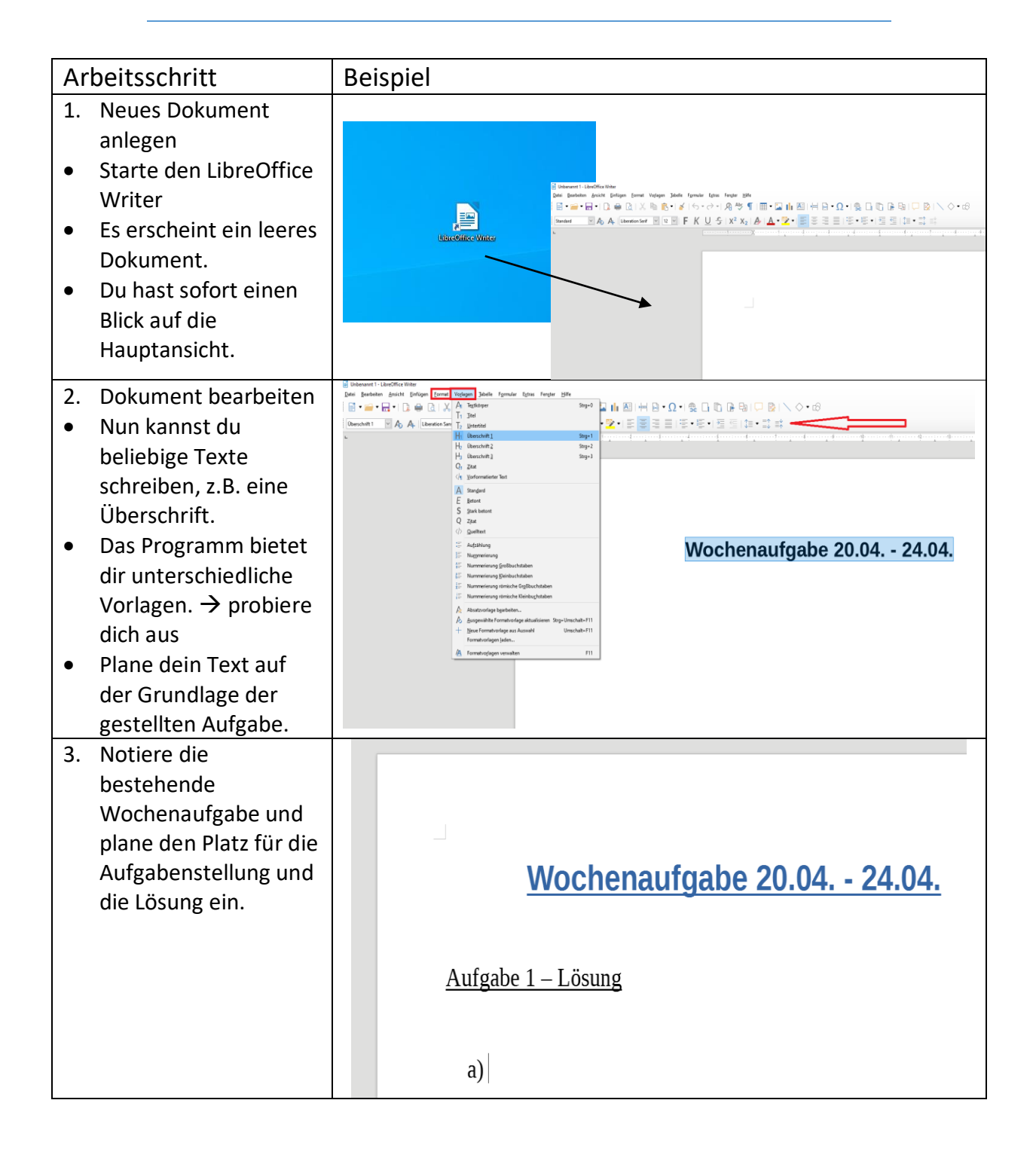

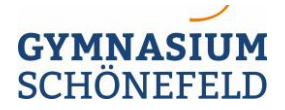

Fach: Mathematik

- 4. Einfügen einer geeigneten Formel.
- Setze den Cursor (blinkender Balken) an die Stelle, an der eine Formel (Gleichung) eingesetzt werden soll
- Klicke im Hauptmenü auf Einfügen, um auf die Optionen für verschiedene Objekte zu gelangen.
- Wähle in der Unterkategorie "Objekt" die Option Formel aus, um an der gewählten Stelle den Formeleditor zu öffnen.
- Es entsteht eine Fläche, in der man verschiedene mathematische Zeichen bequem einfügen kann, z.B. eine Gleichung.
- Solange man sich im Formeleditor befindet, kann man alle mathematischen Sonderzeichen bequem durch Klicken auswählen.
- Versuche mit Hilfe der Formeltools eine schöne Formatierung für jede Aufgabe zu erhalten → Übung macht den Meister

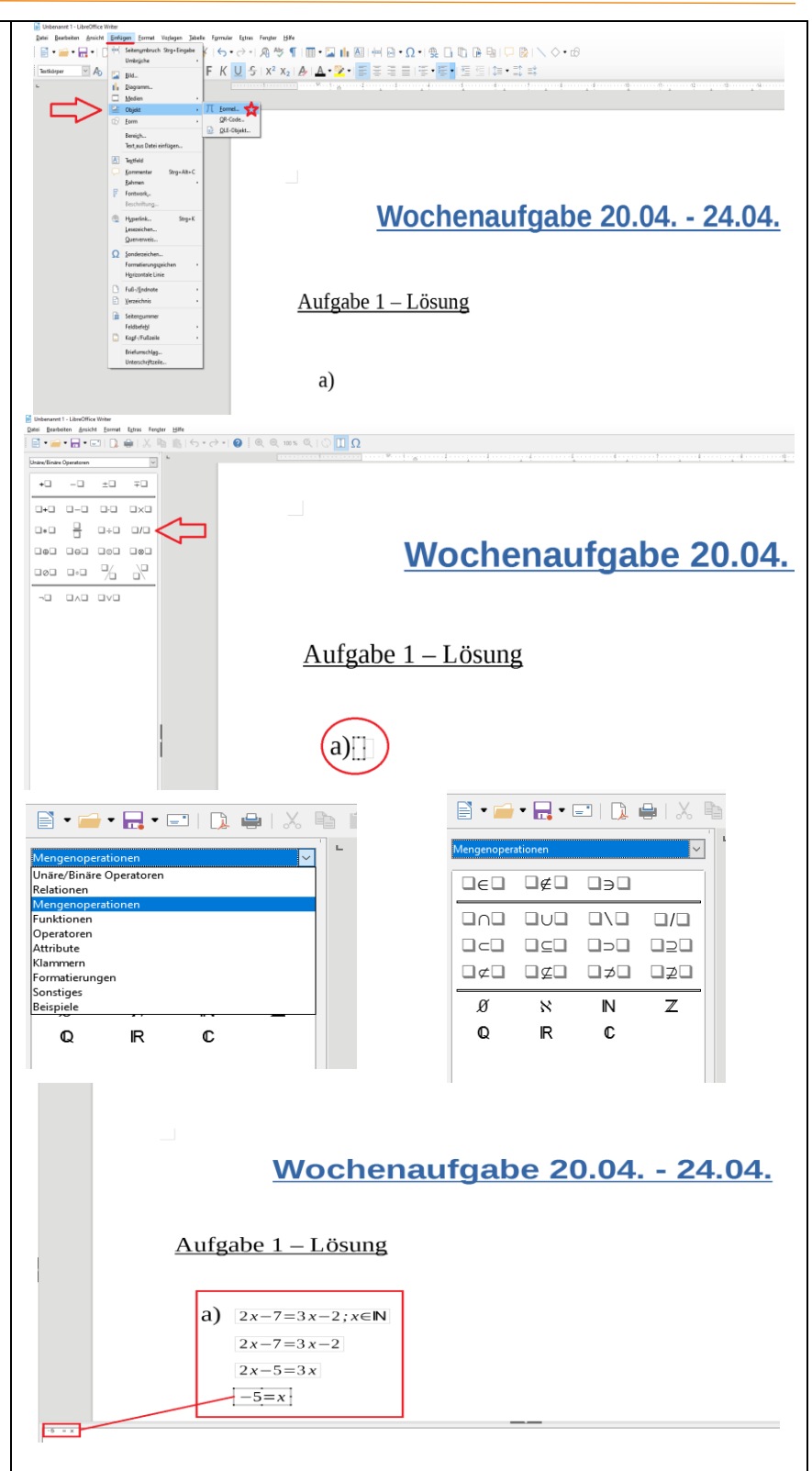

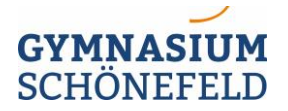

Fach: Mathematik

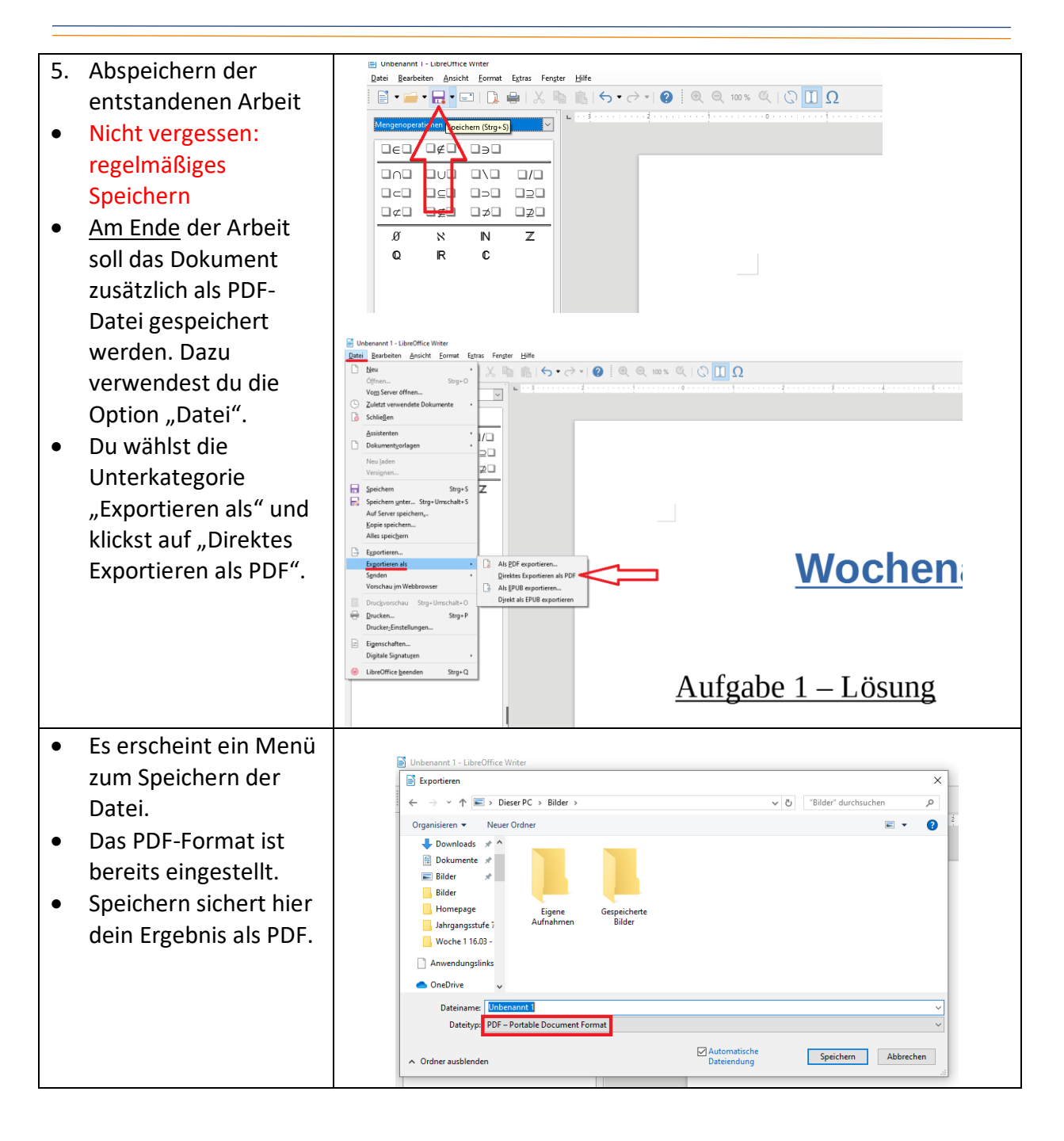